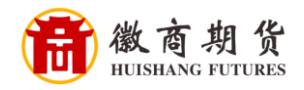

平安银行 PINGANBANK

## 平安银行网银银期签约流程(机构户)

1、登录企业网银

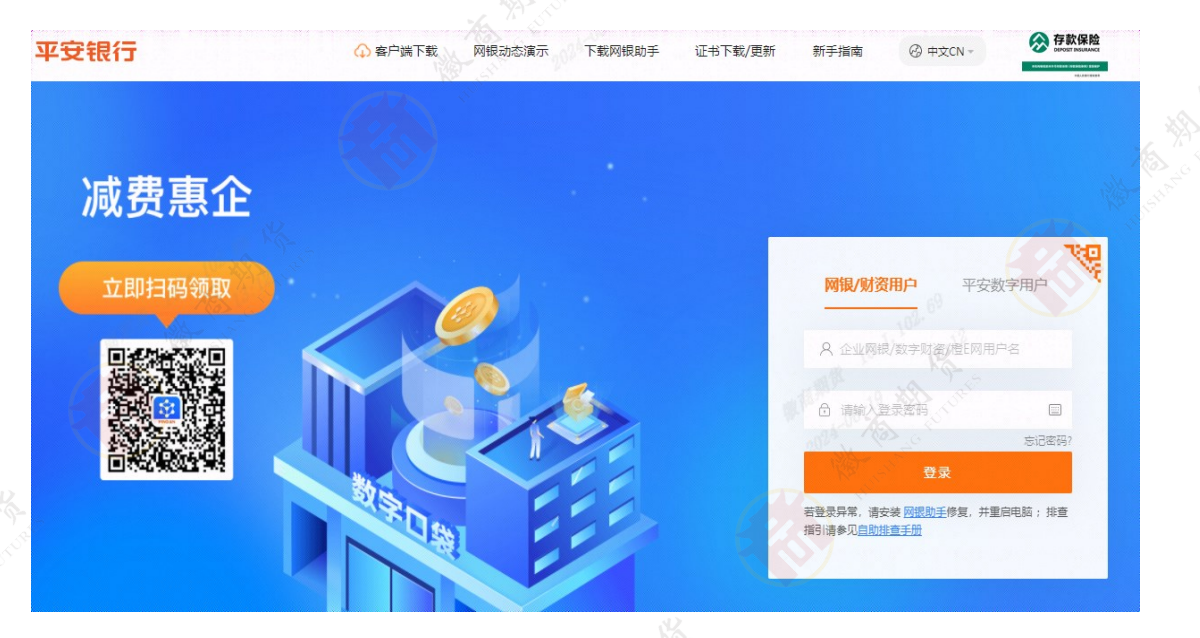

2、选择【投资理财】,点击【期货保证金】

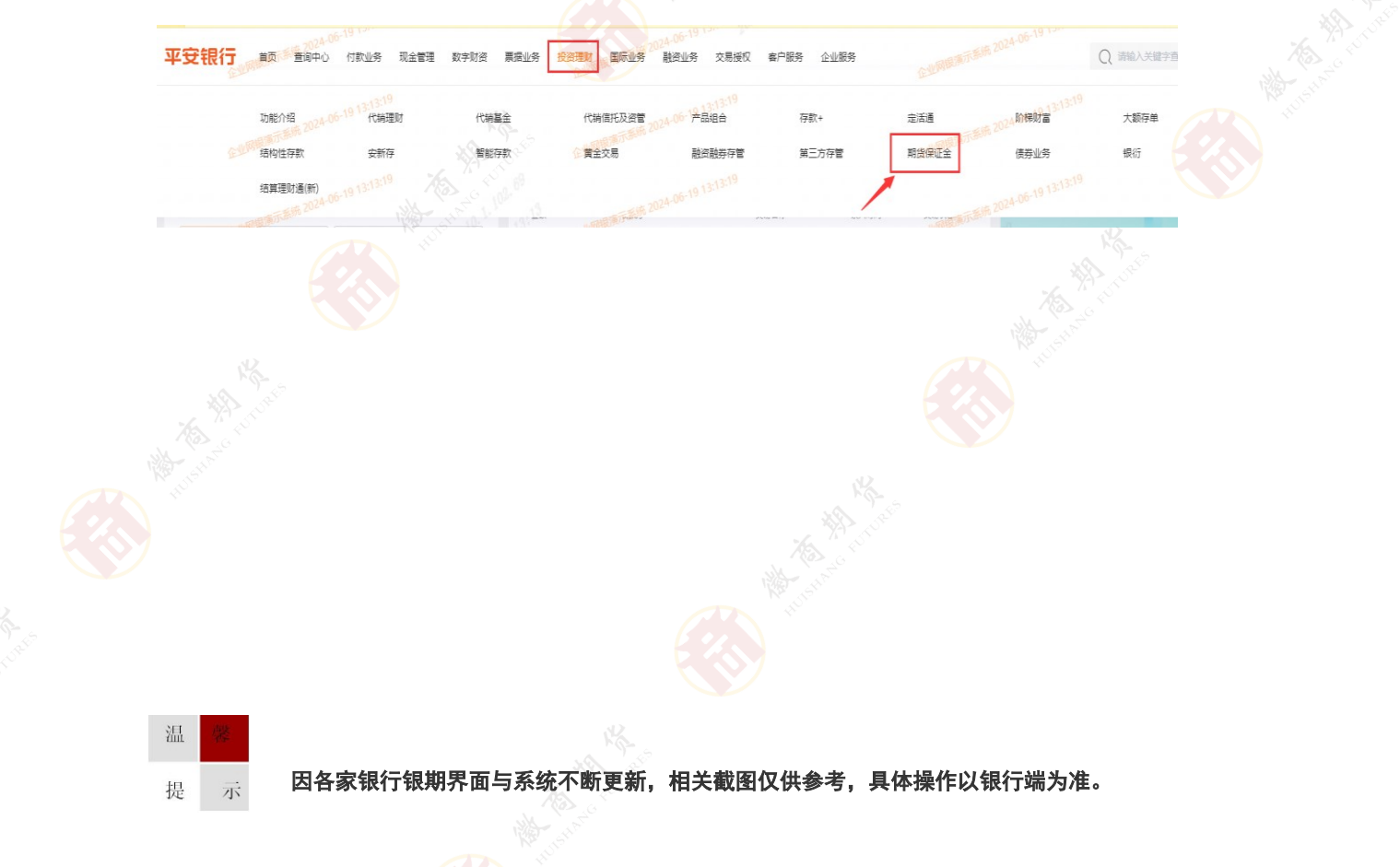

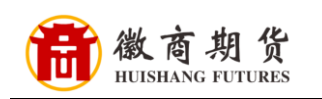

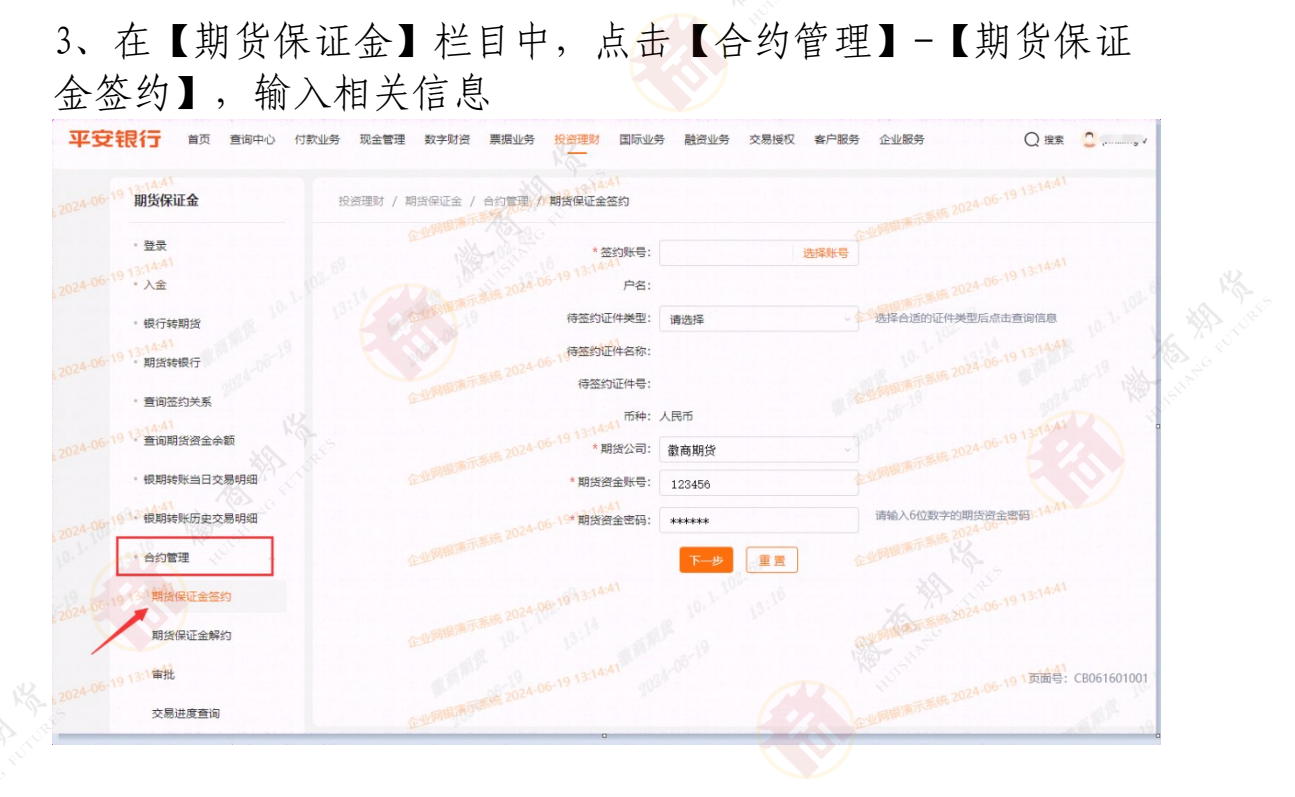

## 4、核对信息,点击确定,签约成功

平安银行 首页 查询中心 付款业务 现金管理 数字财资 票据业务 投资理财 国际业务 融资业务 交易授权 客户服务 企业服务

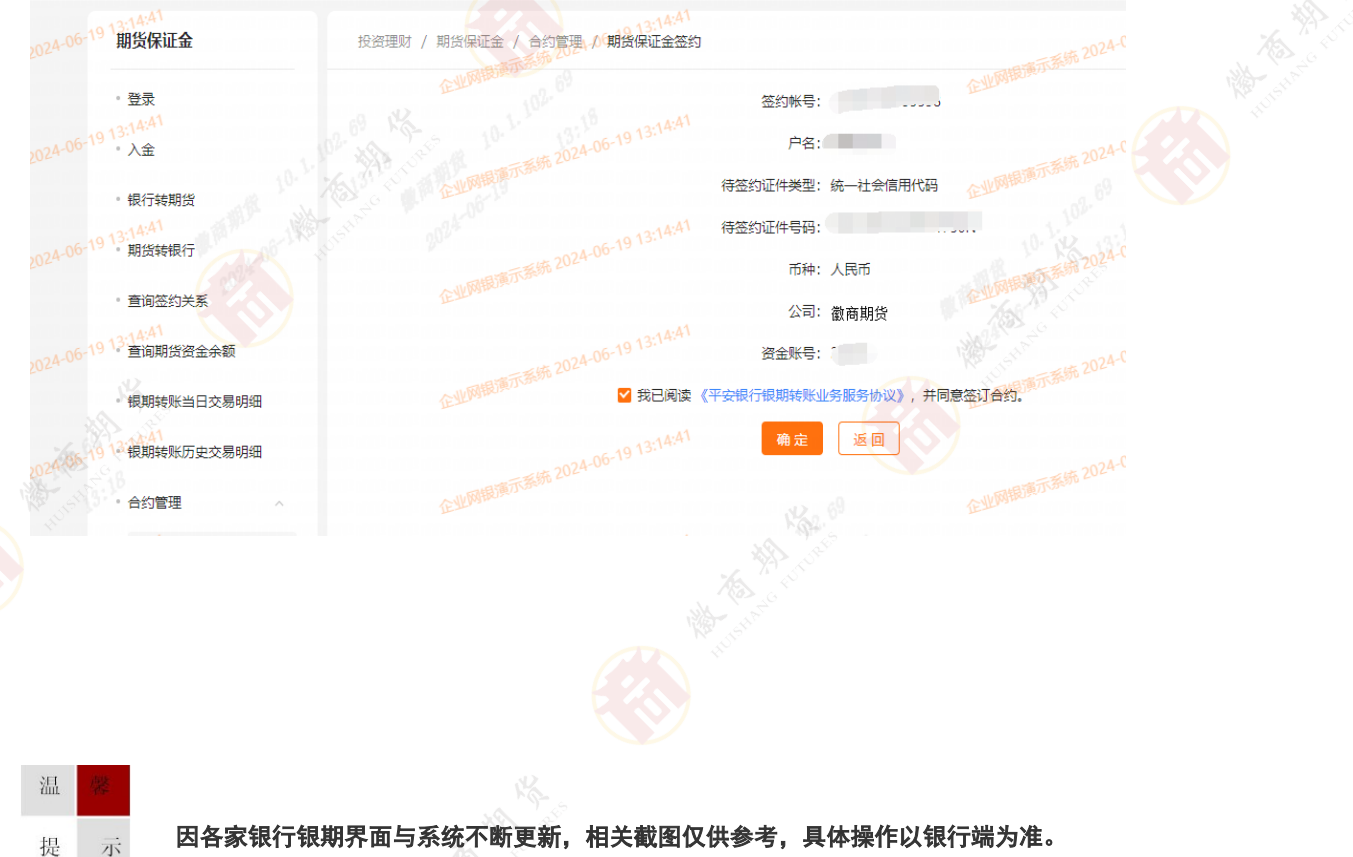